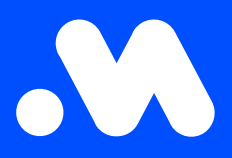

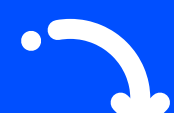

## Comment créer une politique de remboursement pour le split billing ?

(en tant qu'employeur)

Manuel

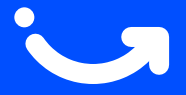

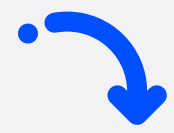

1 Connectez-vous à votre compte entreprise sur https://my.mobiflow.be/sp/customer avec votre adresse e-mail professionnelle et votre mot de passe. Dans le menu de gauche, allez à Points de recharge > Split billing > Remboursement. Cliquez en haut à droite sur le bouton bleu Créer une nouvelle politique.

| Mobiflow           | k                                           |           |                      | fr •                                     |
|--------------------|---------------------------------------------|-----------|----------------------|------------------------------------------|
| Points de recharge | Split billing / Politiques de remboursement |           |                      |                                          |
| 😵 Statut           | Politiques de remboursemen                  | ıt        |                      |                                          |
| 🛃 Lieux            |                                             |           |                      | = Filtrer + Créer une nouvelle politique |
| Tarification       | Nom                                         | Statut Re | emboursement par kWh |                                          |
| X Listes de remise | CREG België / Belgique Trimestrieel         | Active    |                      | Géré par Mobiflow                        |
| Liste blanche      | CREG Brussel / Bruxelles Trimestrieel       | Active    |                      | Géré par Mobiflow                        |
| C. Activité        | CREG Vlaanderen Trimestrieel                | Active    |                      | Géré par Mobiflow                        |
| Rapports           | CREG Wallonie Trimestrieel                  | Active    |                      | Géré par Mobiflow                        |
| 🗳 Split billing 🔨  | Fluvius reimbursement policy                | Active    |                      |                                          |
| Aperçu             | Semestrial average France                   | Active    |                      | Géré par Mobiflow                        |
| Remboursement      | Semestrial average Netherlands              | Active    |                      | Géré par Mobiflow                        |
| ✓ Ad hoc           | Montrer 7 de 7                              |           |                      |                                          |

2

Donnez un nom à la politique et ajoutez un montant (€/kWh). Attention : Utilisez toujours un point comme séparateur décimal, et non une virgule. Cliquez ensuite sur **Sauvegarder**.

| Mobiflow                             | k fr-                                                                                    |  |  |  |
|--------------------------------------|------------------------------------------------------------------------------------------|--|--|--|
| Points de recharge                   | Split billing / Politiques de remboursement / Créer                                      |  |  |  |
| Statut                               | Créer une politique de remboursement                                                     |  |  |  |
| <b>⊑</b> ; Lieux                     | Politique de remboursement                                                               |  |  |  |
| Tarification                         | Name*                                                                                    |  |  |  |
| <ul> <li>Listes de remise</li> </ul> |                                                                                          |  |  |  |
| Liste blanche                        | valeur de la politique de remboursement                                                  |  |  |  |
| C. Activité                          | Nouveile valeur* € / KWh                                                                 |  |  |  |
| Rapports                             | L'employé sera remboursé pour les sessions de recharge à domicile, sur base de ce tarif. |  |  |  |
| 🕼 Split billing                      | Sauvegarder                                                                              |  |  |  |
| Aperçu                               |                                                                                          |  |  |  |
| Remboursement                        |                                                                                          |  |  |  |
| ✤ Ad hoc                             |                                                                                          |  |  |  |
| Mobilité 🗸                           |                                                                                          |  |  |  |

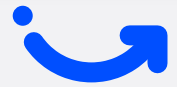

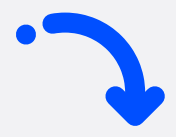

**3** Votre politique de remboursement a maintenant été créée. Attention : Cette politique n'est pas encore liée au contrat de split billing de l'employé.

Split billing / Politiques de remboursement
La politique de remboursement a été mise à jour.

 $\times$ 

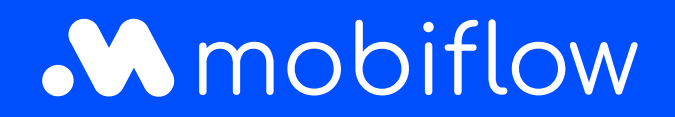

Sassevaartstraat 46/bus 201 9000 Gent, Belgium +32 (0)9 296 45 40 info@mobiflow.be www.mobiflow.be